Ústav informačních technologií - https://uit.opf.slu.cz/

## Duplikace obrazu na iMac Pro na D002

1. Po zapnutí televize dálkovým ovladačem Obr.1 ověřte, že je zapnuta i Apple TV. Pokud dioda na čele nesvítí, stiskněte tlačítko "Menu" na ovladači Apple TV Obr.2.

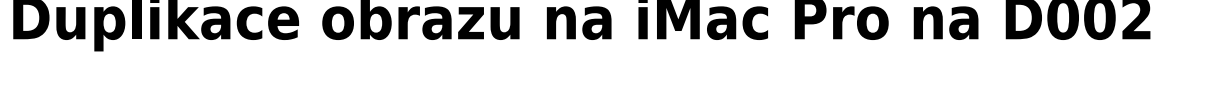

Obr.1 Obr.2 0 2 MENU ₽ +PaDr VOL F3 F 12

2. V pravém horním rohu obrazovky vyvolejte kliknutím menu a zvolte "Screen Mirroring" Obr.3 a následně "ucebna" Obr.4.

Obr.3

Obr.4

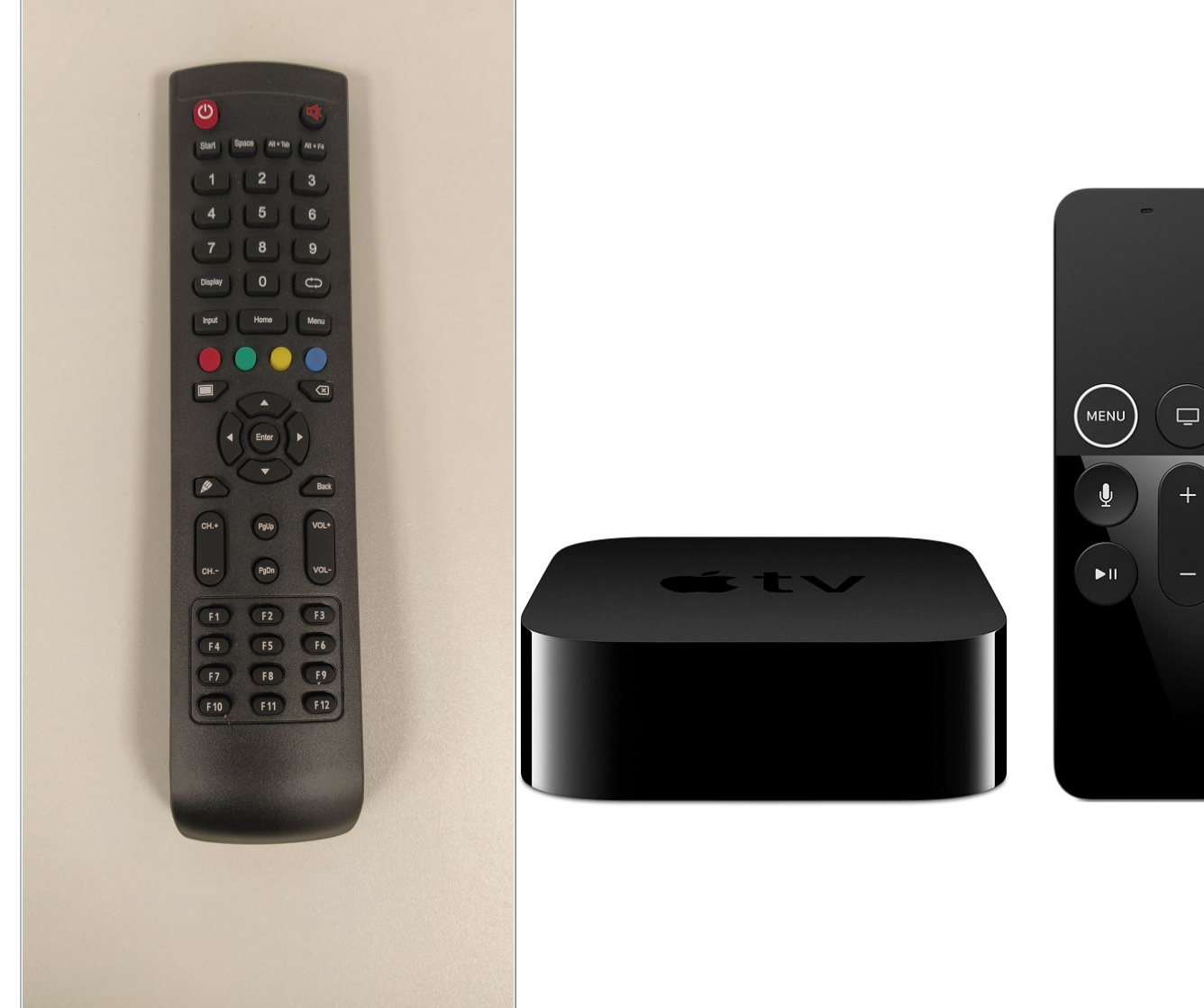

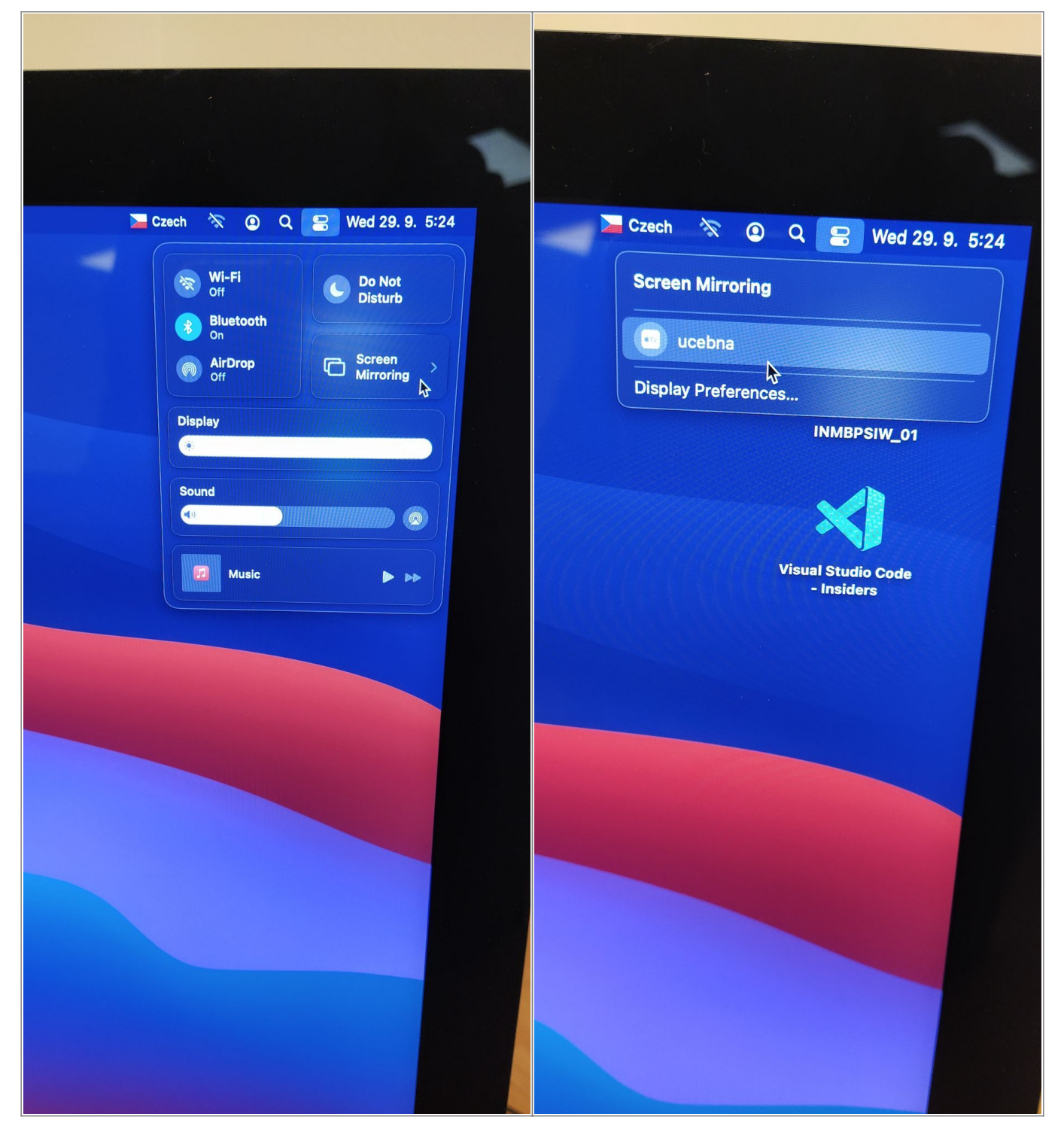

3. Obraz by se měl automaticky objevit na TV Obr.5.

Obr.5

Ústav informačních technologií - https://uit.opf.slu.cz/

From: https://uit.opf.slu.cz/ - Ústav informačních technologií

Permanent link: https://uit.opf.slu.cz/navody:d002

Last update: 2021/09/29 04:14

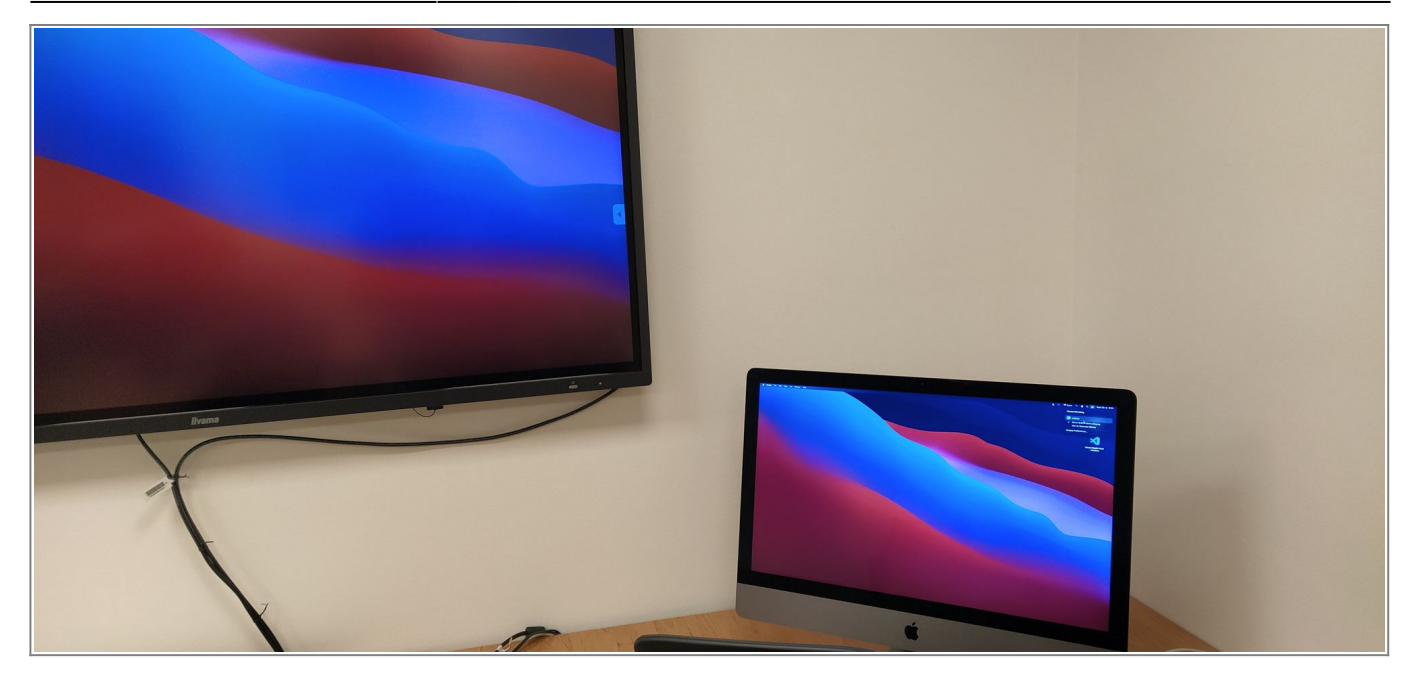

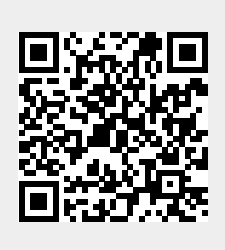